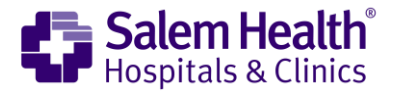

## How to Navigate Your Video Visit

## First, Open Your Mychart App and Log In.

1. Click on the "Appoinments" Icon.

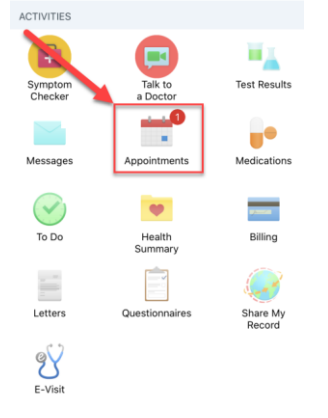

2. Find your appointment and click the "eCheck-In" button.

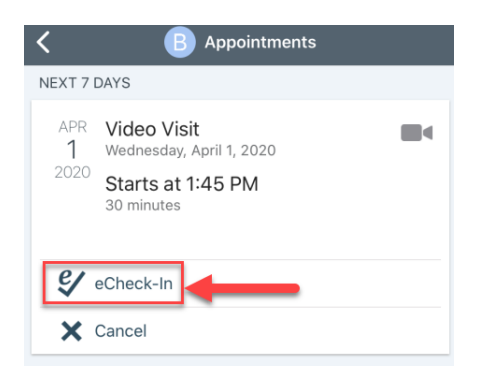

- 3. You will need to review and sign the "Video Visit Terms and Conditions" and Video Visit Conditions of Admission
  - a. Click "Review and Sign."
  - b. "Click to sign", after you have signed click "Continue."

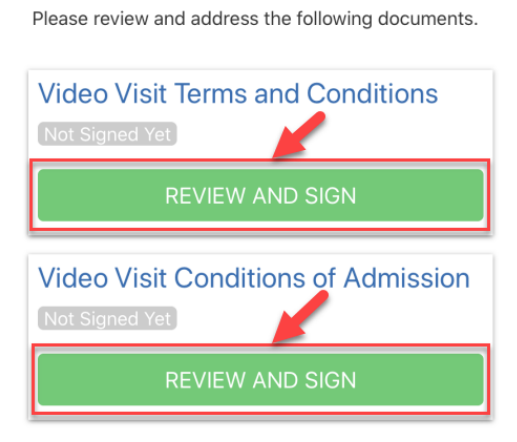

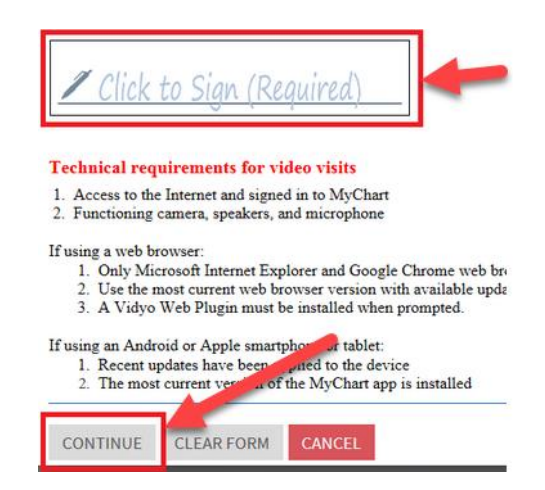

## 4. After both documents have been signed click "Next."

| Video Visit Terms and Conditions<br>Signed on 4/1/2020                    |
|---------------------------------------------------------------------------|
| REVIEW                                                                    |
| Video Visit Conditions of Admission<br>Signed on 4/1/2020                 |
| REVIEW                                                                    |
| Once the step is completed, documents will be submitted for vinic review. |
| NEXT                                                                      |

- 5. You will need to verify address and contact information.
  - a. If you need to edit anything, click "Edit."
  - b. If you do not need to edit anything or are finished, click the box next to "**This information is correct**" this will change into a "**Green Next Bar**" click it.

| Details About Me                                                                                                    | 2=                                                                                                    |  |  |
|----------------------------------------------------------------------------------------------------|----------------------------------------------------------------------------------------------------|--|--|
| Preferred Name<br>Not entered<br>Gender Identity<br>Male<br>Sexual Orientation<br>Not entered<br>Race<br>WHITE<br>Language<br>English | Legal Sex (i)<br>Female<br>Sex Assigned at Birth<br>Female<br>Marital Status<br>Married<br>Ethnicity<br>Non-Hispanic/Latino<br>Religion<br>Unknown |  |  |
| EDIT a                                                                                                    |                                                                                                    |  |  |
| This information is correct*                                                                                                    |                                                                                                    |  |  |

- 6. You will need to verify your insurance on file.
  - a. You can add a coverage by clicking " Add a Coverage".
  - b. If you do not need to edit anything or are finished, click the box next to "**This information is correct**" this will change into a "**Green Next Bar**" click it.

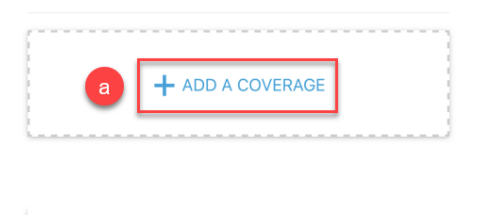

- 7. You will need to verify your Medications and your Pharmacy.
  - a. You can add medications by clicking "Add a Medication."
  - b. You can select a pharmacy fro the visit by clicking on the "Circle" next to the listed pharmacys.
  - c. You can add a Pharmacy by clicking "Add a Pharmacy."
  - d. If you do not need to edit anything or are finished, click the box next to "**This information is correct**" this will change into a "**Green Next Bar**" click it.

| Commonly known as: ROBAXIN  () Learn more                                                                  | 0 |
|----------------------------------------------------------------------------------------------------|---|
| Take 2 tabs (1,000 mg total) by mouth four times daily                                                     |   |
| â Remove                                                                                                   |   |
| a + ADD A MEDICATION                                                                                       |   |
| lect a Pharmacy for This Visit                                                                             |   |
| SALEM HEALTH PHARMACY - SALEM,<br>OR - 875 OAK STREET S.E.<br>75 OAK STREET S.E. SALEM OR 97301            | Î |
| VAL-MART PHARMACY 1784 - SALEM,     OR - 3025 LANCASTER DRIVE NE     025 LANCASTER DRIVE NE SALEM OR 97305 | Î |
| + Add a pharmacy                                                                                           |   |
|                                                                                                    |   |

- 8. You will need to verify Allergies.
  - a. If you need to add an allergy click "Add an Allergy".
  - b. If you do not need to edit anything or are finished, click the box next to "**This information is correct**" this will change into a "**Green Next Bar**" click it.

| Penicillins<br>Anaphylaxis<br>Added 1/1/2010<br>(i) Learn more |  |
|----------------------------------------------------------------|--|
| REMOVE                                                         |  |
| a + ADD AN ALLERGY                                             |  |
| <b>b</b> This information is correct*                          |  |

- 9. You will have to update your recent travel history.
  - a. If you need to add a trip click, "Add a Trip".
  - b. If you do not need to edit anything or are finished, click the box next to "**This information is correct**" this will change into a "**Green Next Bar**" click it.

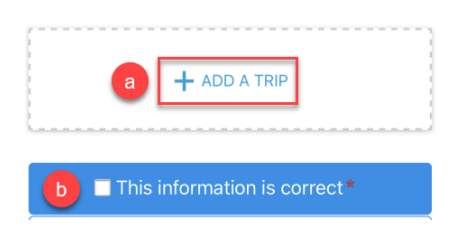

- 10. You will need to answer the Communicable Disease Screening Questionaire
  - a. After you are finished selecting all that apply, click "Continue."

| "Do you have any of the following symptoms?                                                                                    |                    |  |  |  |
|----------------------------------------------------------------------------------------------------|--------------------|--|--|--|
| None of these                                                                                                    | Abdominal pain     |  |  |  |
| Bruising or bleeding                                                                                                    | Cough              |  |  |  |
| Diarrhea                                                                                                    | Fever              |  |  |  |
| Joint pain                                                                                                    | Loss of smell      |  |  |  |
| Muscle pain                                                                                                    | Rash               |  |  |  |
| Red eye                                                                                                    | Severe headache    |  |  |  |
| Shortness of breath                                                                                                    | Sore throat        |  |  |  |
| Vomiting                                                                                                    | Weakness           |  |  |  |
| *In the last month, have you been in contact<br>with someone who was confirmed or suspected<br>to have Coronavirus / COVID-19? |                    |  |  |  |
| Yes                                                                                                    | <u>No / Unsure</u> |  |  |  |
|                                                                                                    |                    |  |  |  |
|                                                                                                    |                    |  |  |  |

- 11. If you need to modify any answers:
  - a. Click the "Pencil Icon."
  - b. If you do not need to modify anything click "Submit."

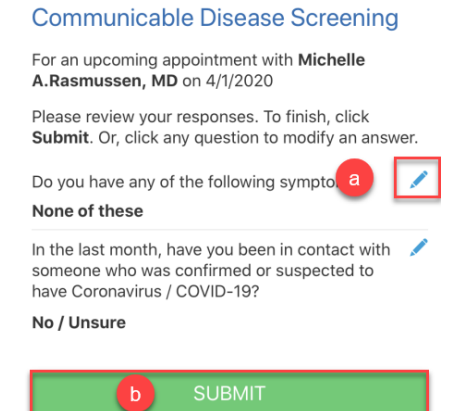

12. Click "Close" and your eCheck-In is complete.

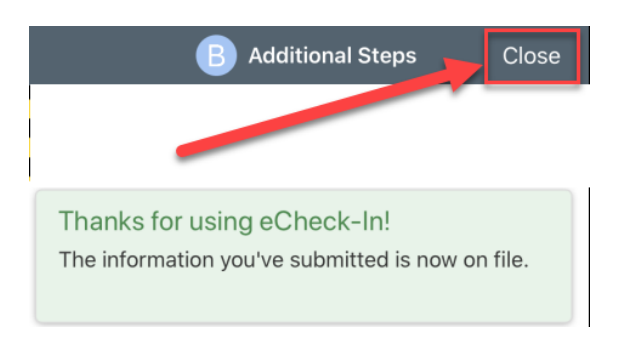

- 13. 15 minutes before your visit:
  - a. Log into "Mychart."
  - b. Open your "Appointment."
  - c. Click on "Begin Video Visit."

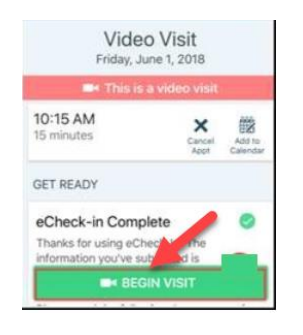

\*Follow these next steps if this is your first time doing a video visit. If not skip to Step 19.

14. Once you have selected "**Begin Visit**" "VidyoConnect" will attempt to launch. It will also launch an option to download the app, please download it from App Store or Google Play.

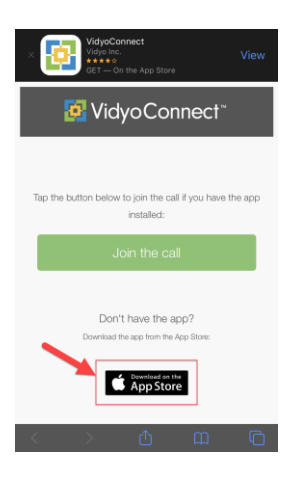

15. After the VidyoConnect App has downloaded, **DO NOT** open it. Instead, go back to the page that lets you "Join the call".

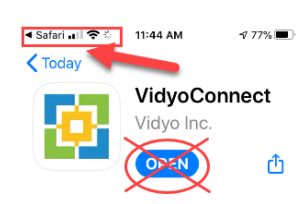

## 16. Click "Join the call".

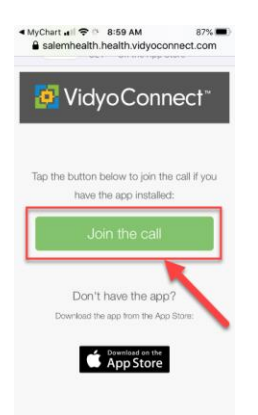

17. You will now get a prompt, click "Open."

| X VidyoConnect<br>Vidyo Inc.<br>INSTALLED                   | OPEN    |
|-------------------------------------------------------------|---------|
| 📴 VidyoConnect <sup>∞</sup>                                 |         |
| Tap the button below to joint call if you have              | the app |
| Open in "VidyoConnect"?                                     |         |
| Cancel                                                      | Open    |
| Don't have the app?<br>Download the app from the App Store: |         |
| Combad on the App Store                                     |         |

18. Agree to the End User License Agreement.

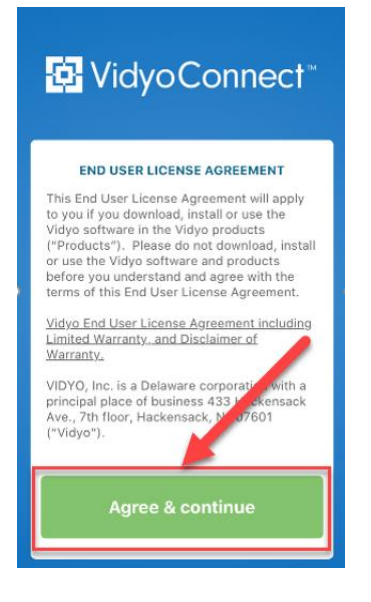

19. You are taken to the "VidyoConnect home screen." Click the "Green Join Button."

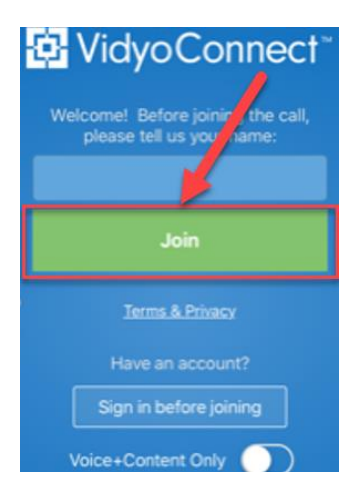

20. You now have additional agreements to accept with "VidyoConnect" if this is your first time using "VidyoConnect." Click "Continue."

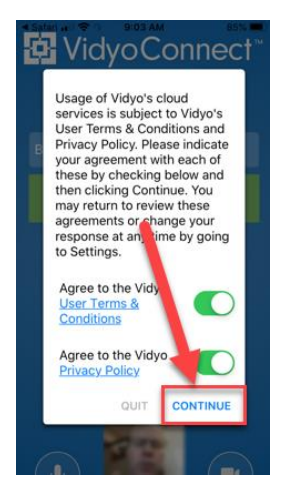

- 21. Allow access to the camera and microphone if prompted.
- 22. You will be taken to the call.
  - a. If you are the only person, continue to wait. "The provider will connect."
- 23. You are now ready for your video visit.